@ Writeboard VX Series (Interactive Flat Panel Display) | VX 系列系列 (互動電子平板顯示器)

## Quick Guide | 快速指南

Step 1 | 步驟─ Go to Setting Menu | 進入設定目錄 Select Android keyboard |選擇 Android 鍵盤

| Input Method       Image: State State S |    |                          |  |
|----------------------------------------------------------------------------------------------------|----|--------------------------|--|
| Android keyboard (AOSP)         Image: Comparison of the set of the set of                    |    | < Input Method           |  |
| Radius rybools (Russ)       Image: Source of the system of the system of th | ۲  | Android Leuboard (ACCD)  |  |
| <ul> <li>●</li> <li>●</li></ul>                                                                                                    | ę  | Google Handwriting Input |  |
|                                                                                                    | ۲  |                          |  |
| B≣<br>¢*                                                                                                    | ÷. |                          |  |
| <b>4</b>                                                                                                    | ₿≣ |                          |  |
|                                                                                                    | *  |                          |  |
|                                                                                                    |    |                          |  |

Step 2 | 步驟二 Go to Setting Menu | 進入設定目錄 Connect to the internet | 連接到互聯網

|             |    | Network                          |   |   |
|-------------|----|----------------------------------|---|---|
| •<br>•<br>• | ۲  | Ethernet (On)                    | > |   |
|             |    | Wi-Fi (Off)                      | > |   |
|             | ۲  | WiFi-Hotspot (On)                | > |   |
|             | ÷  | Bluetooth (Not support bluetooth | > | c |
|             | ₿≣ |                                  |   |   |
|             | ġ. |                                  |   |   |
|             |    |                                  |   | 0 |
|             |    |                                  |   |   |

## Step 3 | 步驟三

Open Google play store app |打開 Google Play 商店應用程式 Log-in with the Google account |使用 Google 帳戶登錄

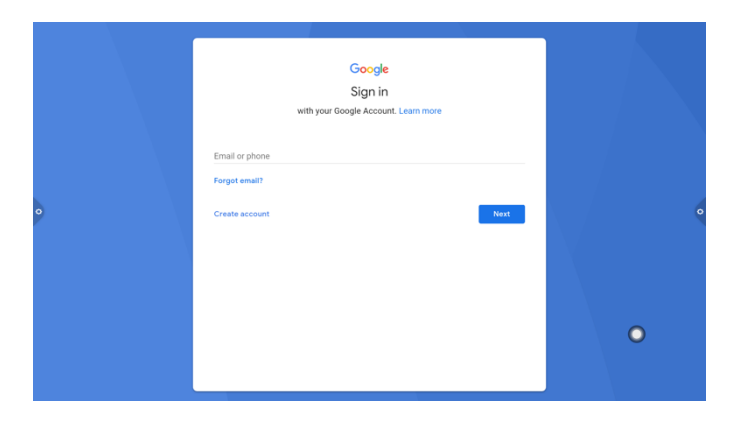

Step 4 | 步驟四 Restart Google play store for update version 重新啟動 Google Play 商店以取得更新版本

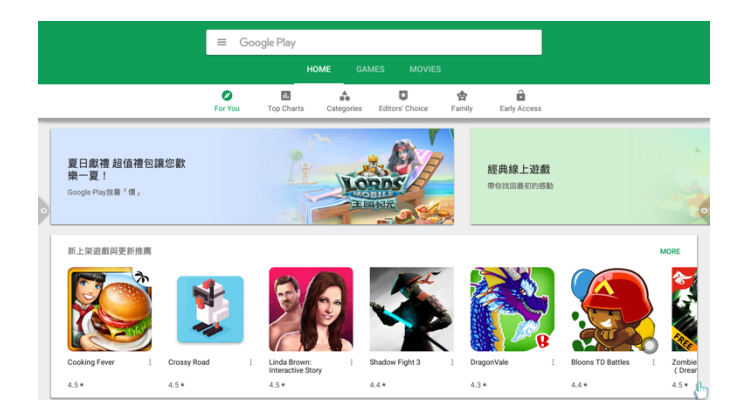

## Quick Guide | 快速指南

Step 5 | 步驟 Run Google update 執行 Google 更新

| c          |
|------------|
|            |
| UPDATE ALL |
| UPDATE     |
| UPDATE     |
|            |
|            |
| 0          |
|            |

Step 6 | 步驟六 Open Chrome browser 打開 Chrome 瀏覽器

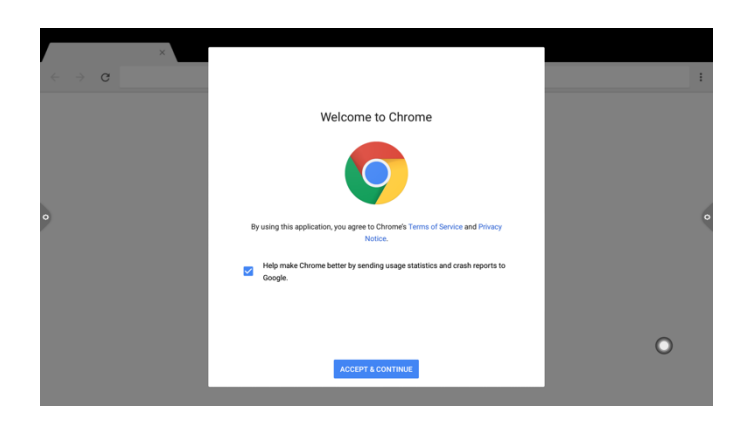

Step 7 | 步驟七 Log-in Chrome with the Google account 使用 Google 帳戶登錄 Chrome

| ×                     |                                                                                                    |   |   |
|-----------------------|----------------------------------------------------------------------------------------------------|---|---|
| <ul><li>↔ c</li></ul> | Sign in to Chrome                                                                                                    |   | : |
|                       | Sign in with your Google Account to get your bookmarks, history, passwords, and other settings<br>on all your devices. |   |   |
|                       | provisionhk2009@gmail.com                                                                                              |   |   |
|                       | + Add account                                                                                                    |   |   |
| •                     |                                                                                                    |   | 0 |
|                       |                                                                                                    |   |   |
|                       |                                                                                                    |   |   |
|                       |                                                                                                    |   |   |
|                       |                                                                                                    | 0 |   |
|                       | NO THANKS CONTINUE                                                                                                    |   |   |
|                       |                                                                                                    |   |   |

Step 8 | 步驟八 Complete the log-in and the Google account is now fully activated 完成登錄後,Google 帳戶完成激活

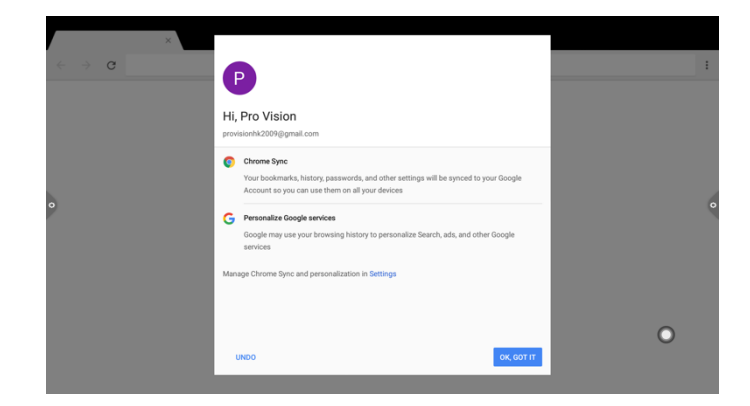